## Waypoints

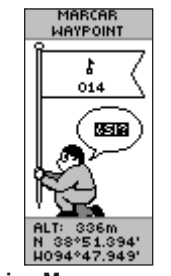

#### Página Marcar waypoint

## Para marcar un waypoint:

- 1. Mantenga pulsado el botón INTRO para abrir la página Marcar waypoint.
- 2. Seleccione ACEPTAR y pulse INTRO para marcar como waypoint.

## Para ir a (GOTO) un waypoint:

- 1. Pulse PÁGINA y cambie a la página de menús. Pulse ARRIBA o ABAJO para seleccionar WAYPOINTS.
- 2. Pulse ARRIBA o ABAJO para seleccionar la etiqueta que contiene el waypoint al que desea ir (GOTO) y pulse INTRO.
- 3. Pulse ARRIBA o ABAJO para seleccionar GOTO y pulse INTRO.

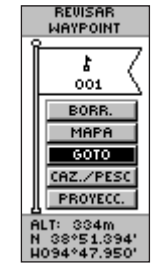

Página Revisar waypoint

## Página Puntero

Utilice la página Puntero para recibir orientación sobre los destinos IR A (GOTO). El puntero indica la dirección del destino. Desplácese en la dirección del puntero hasta que se alinee con la línea de dirección que se encuentra en la parte superior de la esfera de la brújula. Cuando el puntero esté recto hacia arriba, estará en el camino correcto hacia el destino.

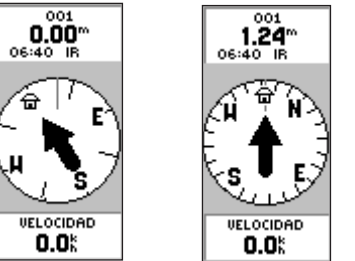

Muévase en la dirección Cuando el puntero esté en posición vertical va estará en el camino correcto.

- Para guitar una marca IR A (GOTO):
- 1. Pulse PÁGINA y cambie a la página Puntero.
- Pulse INTRO para ver las opciones del menú.
- Seleccione DETENER NAVEGACIÓN y pulse INTRO.

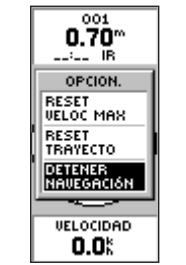

Detener navegación

## Track Log

| Página Configuración Guardado de     | TRACK LOG<br>12/<br>MEMORIA USADA<br>BORRAR<br>AJUSTE<br>GUARDAR<br>TRACKS GUARD<br>02-JUN-07<br>03-JUL-07 | CONFIG. DE TRACK<br>GUARDANDO<br>EQUIDA<br>INTERVALO DE<br>GRABACIÓN<br>AUTO<br>RESOLUCIÓN<br>MEDIO<br>SOBRESCRIBIR<br>CUANDO LLENO<br>SI | TRACK LOG<br>1%<br>MEMORIA USADA<br>GUARDAR<br>POR<br>OCSI/POM<br>OS:45PM<br>03:45PM<br>CLOS COMPL |
|--------------------------------------|----------------------------------------------------------------------------------------------------|----------------------------------------------------------------------------------------------------|----------------------------------------------------------------------------------------------------|
| Track Log de track opciones de track | Página<br>Track Log                                                                                        | Configuración<br>de track                                                                                                    | Guardado de                                                                                        |

#### Para configurar un track:

- En la página de menús, resalte TRACKS y pulse INTRO.
- Seleccione AJUSTE y pulse INTRO. 2.
- Pulse ARRIBA o ABAJO para resaltar todas las opciones de 3. configuración y elegir un valor de cada una de ellas. Pulse PÁGINA/SALIR para volver a la página Track Log.

## Para guardar el track log actual:

- 1. Seleccione GUARDAR y pulse INTRO. Se abrirá la ventana GUARDAR POR para guardar el track de un período de tiempo concreto o el track log completo.
- 2. Pulse ARRIBA o ABAJO para seleccionar una opción y, a continuación, pulse INTRO. El track guardado aparecerá en una subpágina.
- 3. Pulse ARRIBA o ABAJO para seleccionar ACEPTAR y pulse INTRO. El track ya se ha guardado y aparecerá en la lista de tracks quardados de la página Track Log.

### Para borrar el track log:

- 1. Pulse ARRIBA para seleccionar BORRAR y, a continuación, pulse INTRO.
- 2. Pulse ABAJO para selecciona SÍ y, a continuación, pulse INTRO.

Para obtener documentación e información adicionales. visite www.garmin.com

### **GARMIN** Guía de inicio rápida

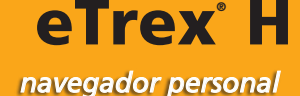

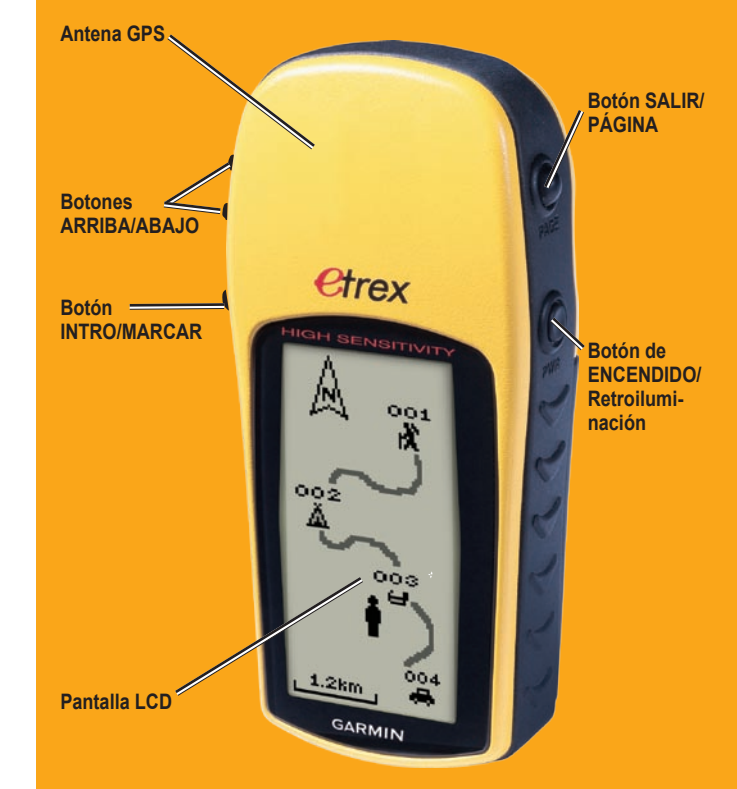

del puntero hasta que se quede recto hacia arriba.

- 2.

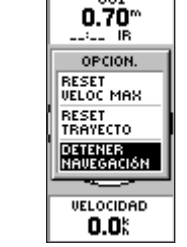

## Descripción general

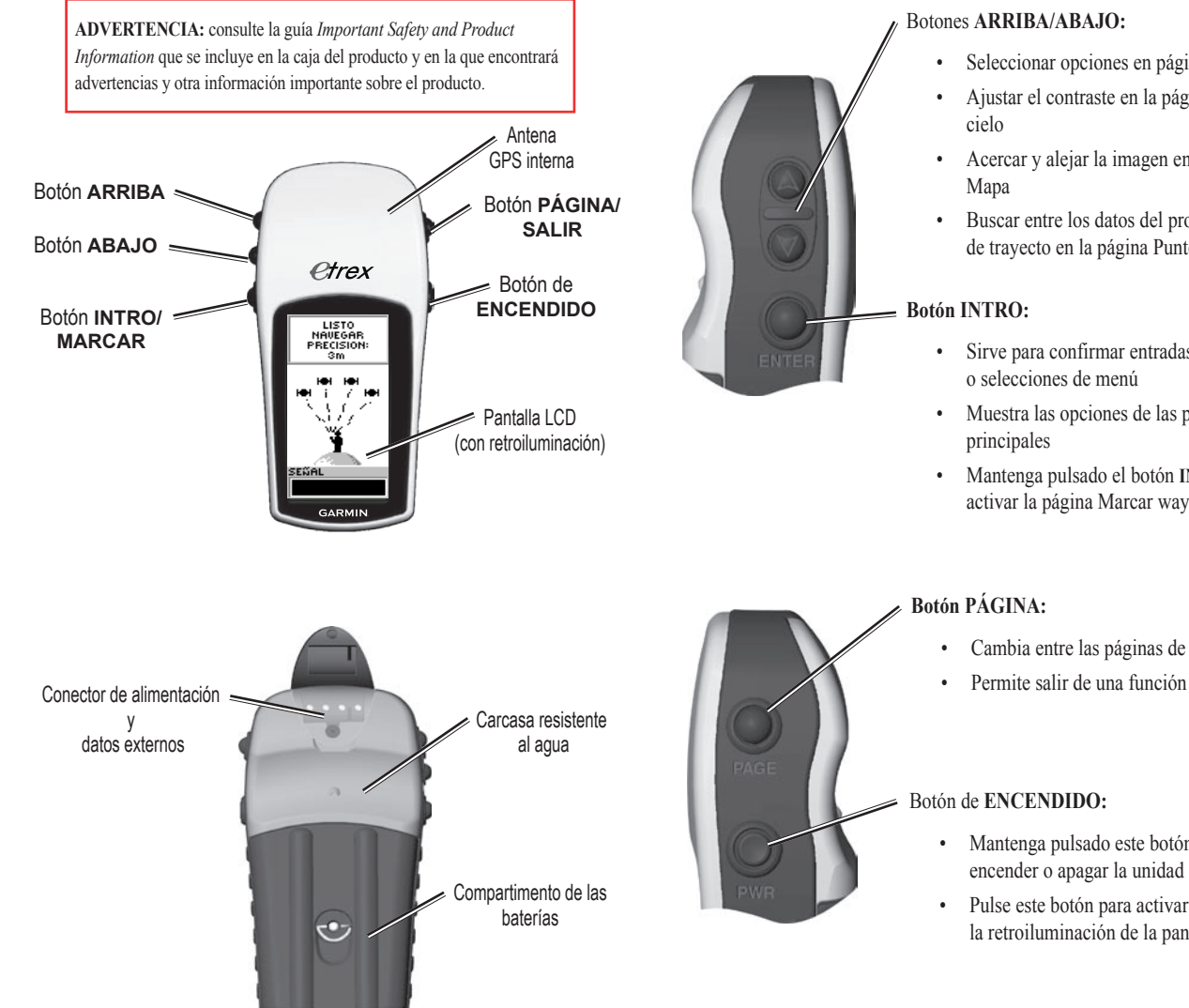

## Funciones de los botones

- Seleccionar opciones en páginas y menús
- Ajustar el contraste en la página Visión del
- Acercar y alejar la imagen en la página
- Buscar entre los datos del procesador de trayecto en la página Puntero
- Sirve para confirmar entradas de datos
- Muestra las opciones de las páginas
- Mantenga pulsado el botón INTRO para activar la página Marcar waypoint

- Cambia entre las páginas de la pantalla

- Mantenga pulsado este botón para encender o apagar la unidad
- Pulse este botón para activar o desactivar la retroiluminación de la pantalla

# Inicio

## Para colocar las baterías:

- Extraiga la tapa de las baterías. Para ello, gire el anillo de fijación en sentido contrario al de las agujas del reloj y tire de él.
- 2. Introduzca dos baterías AA (alcalinas o NiMH). Compruebe que la polaridad es correcta.

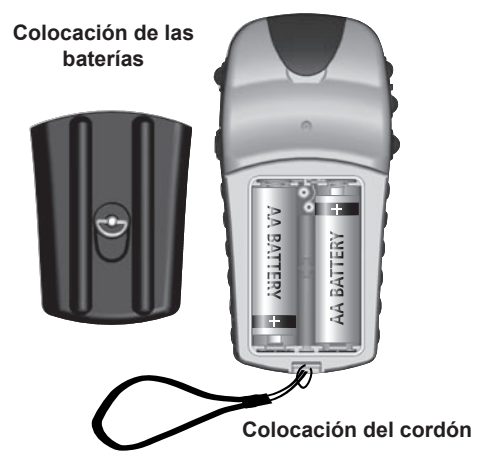

### Para colocar el cordón:

- 1. Extraiga la tapa de las baterías e introduzca el lazo del cordón en la ranura que se encuentra en la base de la unidad.
- 2. Pase el cordón por el lazo v tire fuerte para apretarlo.

## Para activar la retroiluminación:

1. Pulse y suelte el botón de ENCENDIDO desde cualquier pantalla. La retroiluminación se mantiene activa durante 30 segundos.

### Para aiustar el contraste:

- 1. Pulse PÁGINA hasta que aparezca la página Visión del cielo.
- 2. Pulse ARRIBA para hacer la pantalla más oscura v ABAJO para hacerla más clara.

## Funcionamiento básico

## Para seleccionar una página:

Pulse el botón de ENCENDIDO para encender la unidad y, a continuación, pulse PÁGINA/SALIR para desplazarse a través de las páginas Visión del Cielo, Mapa, Puntero, Procesador de provecto y Menú.

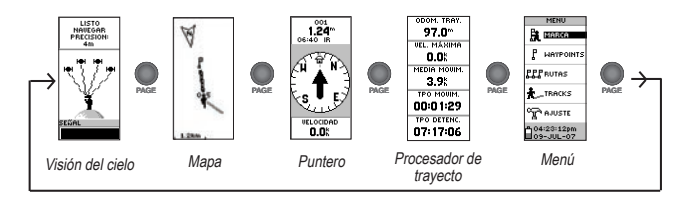

## Para conocer su ubicación actual:

- Coloque el eTrex en una zona en la que disponga de una buena panorámica del cielo.
- 2. Mantenga pulsado el botón de ENCENDIDO para encender la unidad.
- Espere unos 60 segundos hasta que el eTrex identifique una 3. posición (inicialización) por medio de los satélites.
- Aparecerá el mensaje: ESPERE, BUSCANDO SATÉLITES en 4. la página de Visión del cielo, seguido del mensaje LISTO PARA NAVEGAR una vez se hava conseguido identificar la posición.

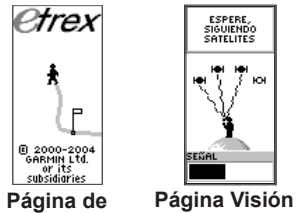

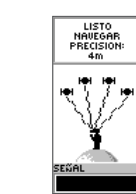

del cielo bienvenida

Listo para navegar